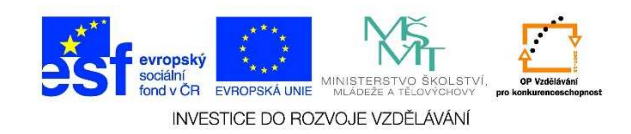

## MS Word – Měřítko zobrazení

Při práci s programem MS Word si můžeme vybrat, jakým způsobem bude dokument zobrazen. Je možné vybrat libovolnou velikost zobrazení dokumentu. Podle toho si můžeme prohlédnout detaily nebo výsledné zobrazení/uspořádání textu/obrazců na stránce.

Měřítko zobrazení – otevřeme program MS Word. Ve spodní části obrazovky klikneme na posuvník lupy.

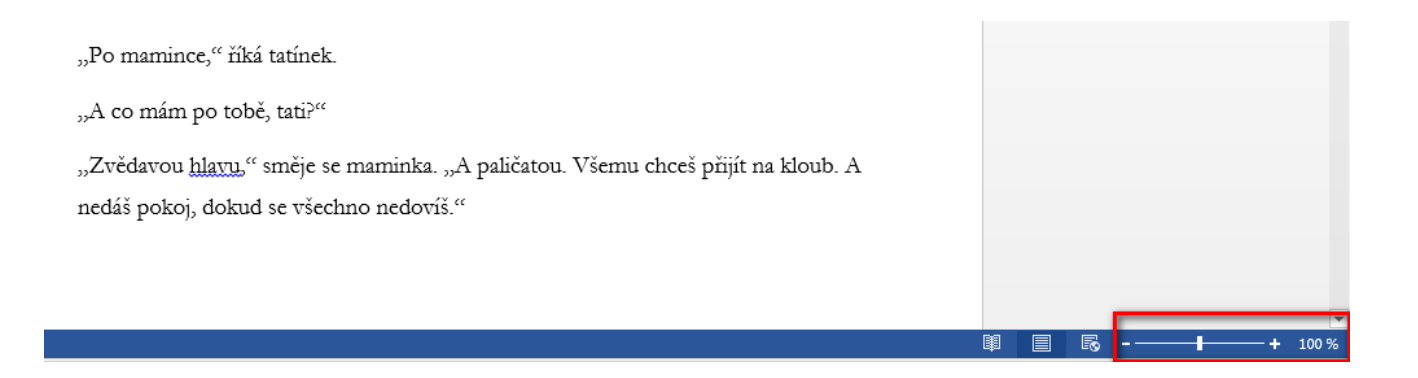

✓ Dle potřeby můžeme **zobrazený text zvětšit** – tažením posuvníku lupy doprava.

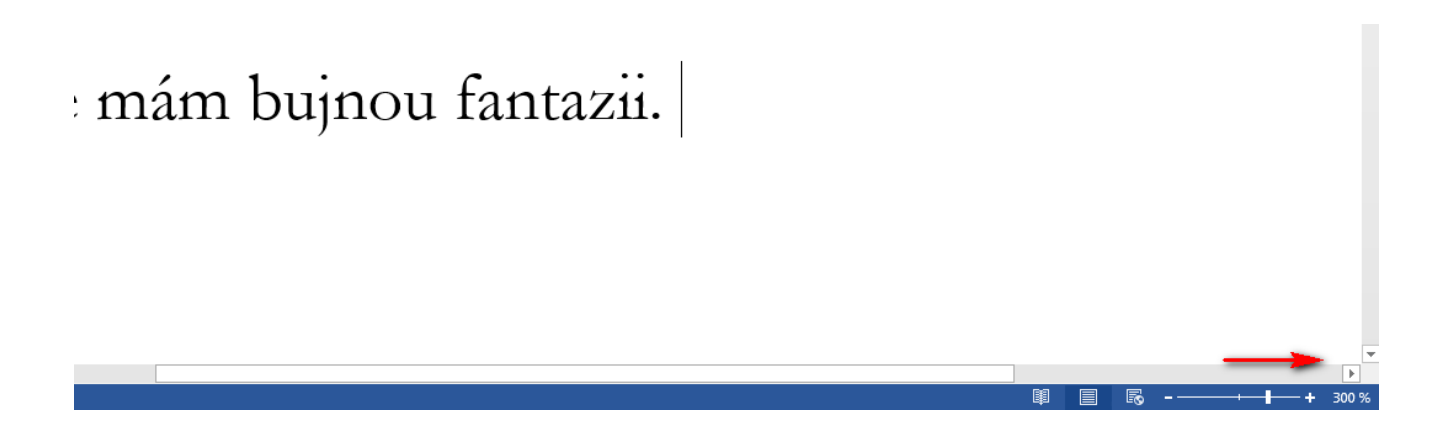

Tato lekce byla vytvořena v rámci projektu Učíme se společně! (CZ.1.07/1.2.29/01.0015). Jejím autorem je Jiří Konopáč. Rok vzniku 2014.

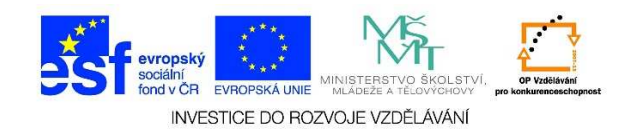

Nebo zmenšit – tažením posuvníku lupy doleva.

| ou. Všemu chceš přijít na kloub. A |  |   |   | _ |      |   |
|------------------------------------|--|---|---|---|------|---|
|                                    |  | Ø | R | + | 59 % | , |

Je rovněž možné zadat přesnou hodnotu zobrazení textu (v procentech vůči základní velikosti zobrazení). Klikneme jedenkrát levým tlačítkem myši na úroveň přiblížení v dialogovém okně lupa.

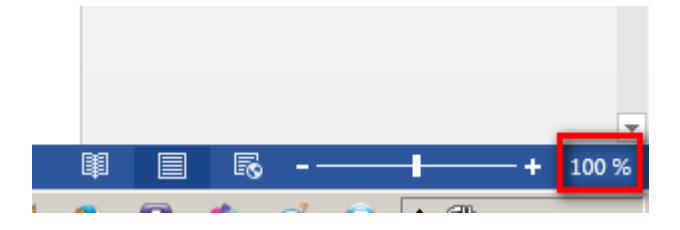

✓ Zobrazí se nám následující dialogové okno.

| Lupa                     |                         | <u>? ×</u>             |  |  |
|--------------------------|-------------------------|------------------------|--|--|
| Měřítko                  |                         |                        |  |  |
| C <u>2</u> 00%           | O Šířk <u>a</u> stránky | Více st <u>r</u> ánek: |  |  |
| C <u>1</u> 00 %          | ○ Šíř <u>k</u> a textu  |                        |  |  |
| C <u>7</u> 5%            | 🔿 <u>C</u> elá stránka  | ', ₩                   |  |  |
| Proc <u>e</u> nt: 100% 🚔 |                         |                        |  |  |
| Náhled                   |                         |                        |  |  |
|                          | 1                       | AaBbCcDdEeXxYyZz       |  |  |
|                          |                         | AaBbCcDdEeXxYyZz       |  |  |
|                          |                         | AaBbCcDdEeXxYyZz       |  |  |
|                          |                         | AaBbCcDdEeXxYyZz       |  |  |
|                          |                         |                        |  |  |
|                          |                         | OK Storno              |  |  |

Tato lekce byla vytvořena v rámci projektu Učíme se společně! (CZ.1.07/1.2.29/01.0015). Jejím autorem je Jiří Konopáč. Rok vzniku 2014.

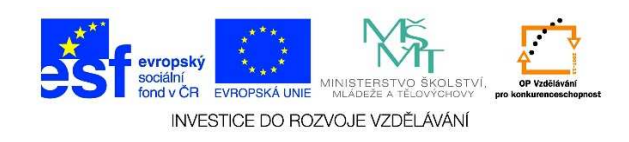

✓ U procent napíšeme požadovanou hodnotu, např. 135%, a potvrdíme tlačítkem OK.

| Lupa                     |                         | <u>? ×</u>             |
|--------------------------|-------------------------|------------------------|
| Měřítko                  |                         |                        |
| C <u>2</u> 00%           | ○ Šířk <u>a</u> stránky | Více st <u>r</u> ánek: |
| C <u>1</u> 00 %          | ○ Šíř <u>k</u> a textu  |                        |
| C <u>7</u> 5%            | C <u>C</u> elá stránka  |                        |
| Proc <u>e</u> nt: 135% 🚖 | 1                       |                        |
| Náhled                   |                         |                        |
|                          | 1                       | AaBbCcDdEeXxYyZz       |
|                          |                         | AaBbCcDdEeXxYyZz       |
|                          |                         | AaBbCcDdEeXxYyZz       |
|                          |                         | AaBbCcDdEeXxYyZz       |
|                          |                         |                        |
|                          |                         | OK Storno              |

 Měřítko můžeme měnit také tak, že stiskneme klávesu CTRL a točíme kolečkem myši dopředu (zvětšení) nebo dozadu (zmenšení).